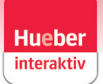

## Instructions

## Welcome to the new design of Hueber interaktiv!

How to open your title in the new Hueber interaktiv:

Anmoldung

Use your login details to sign in at <u>https://hueber.edupool.de</u> and access the relevant content.

| Anneidung                      |        |           |   |
|--------------------------------|--------|-----------|---|
| E-Mail                         | Edu-ID | Lehrer-ID |   |
| E-Mail Adresse                 |        |           |   |
| Passwort                       |        |           | Ø |
| Anmelden                       |        |           |   |
| Passwort vergessen?            |        |           |   |
| Noch kein Konto? Registrierung |        |           |   |

If you do not yet have access to Hueber Interaktiv, you can register at any time during the sign-up process without the need for a code.

You can redeem a new code in your profile at the top right.

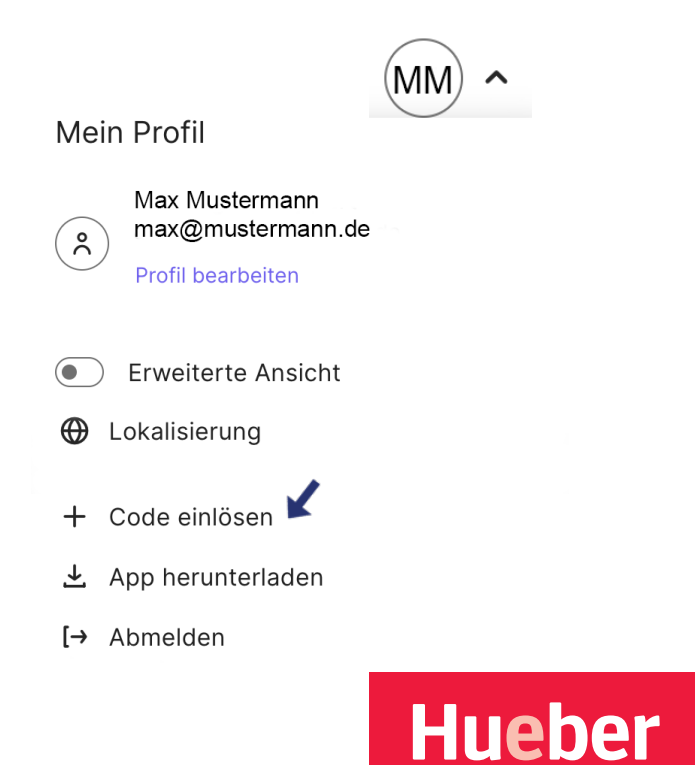

Freude an Sprachen

## Instructions

On the home screen, you'll find the "Mein Regal" tab at the top left, where all your purchased titles are displayed.

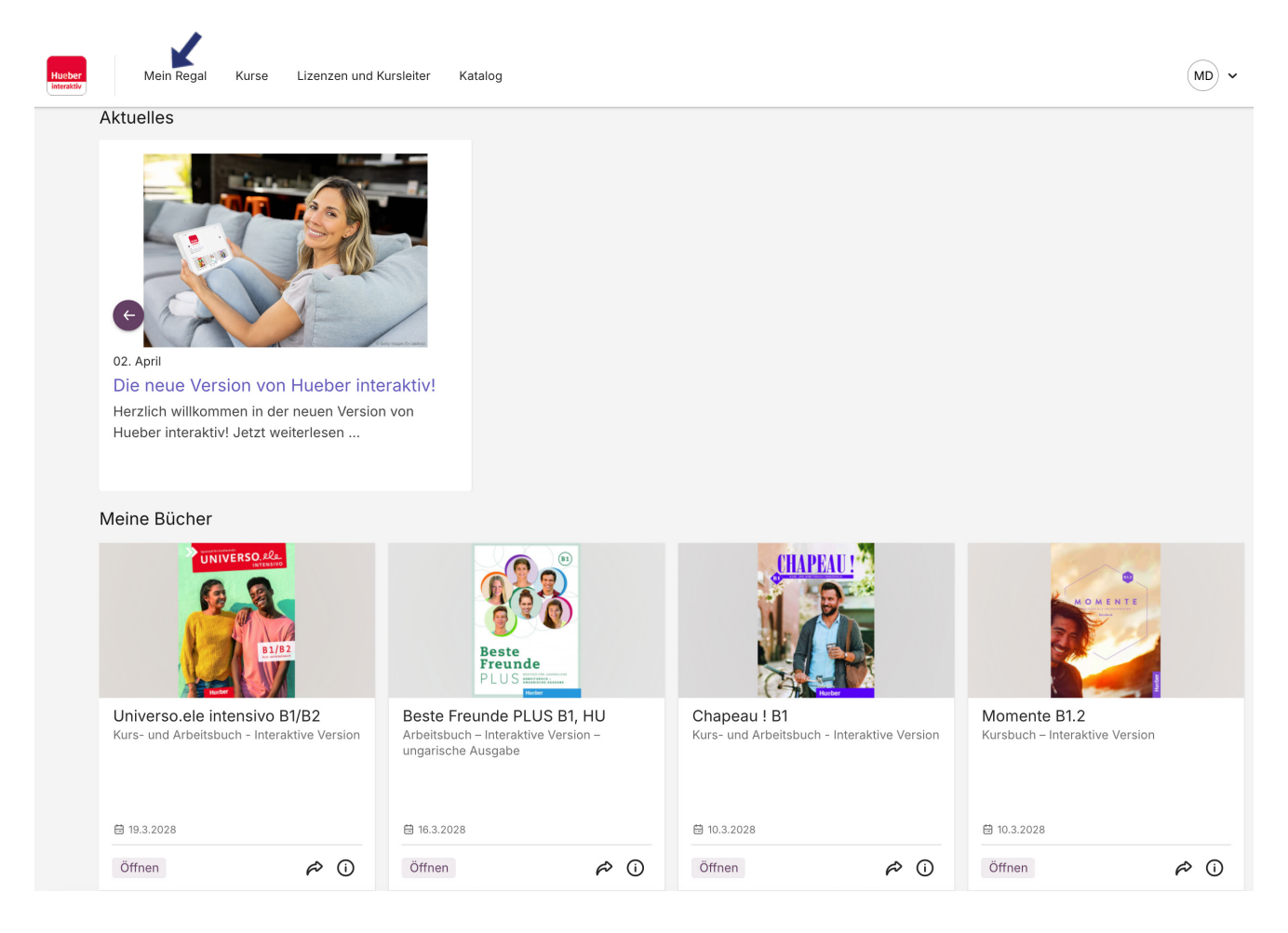

In your shelf, you can use the search bar at the top right to look for a specific title, or scroll through to select the one you want to open.

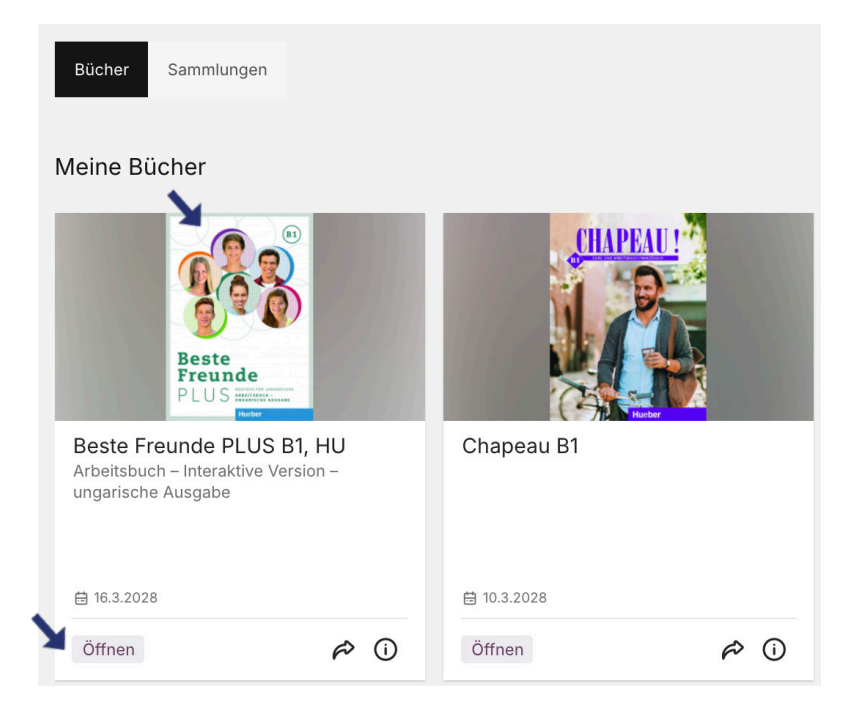

Clicking on "Öffnen" or the cover image of the title will take you to its interactive version. Hueber

Freude an Sprachen